武汉奥森迪科智能电控科技有限公司

Auslech Details make the difference

# FTC6110 快速安装指南

AU3TCH RESEARCH PTY LTD Email: info@au3tech.com Web: www.au3tech.com

## 1. 环境要求

1、给激光随动系统供电的电源需与其他大型电子电气设备分离,形成单独供电。

2、切割机床需严格接地,接地要求需满足国家标准。

#### 2. 安装前准备

• 检查导线, FTC 控制盒, 前置放大器, 电机与驱动等物料, 具体清单如下:

| 部件                      | 数量   | 备注                     | 图片 |
|-------------------------|------|------------------------|----|
| FTC6110 控制盒             | 1pcs | FTC6110                |    |
| 前置放大器                   | lpcs |                        |    |
| 信号传输线                   | 1pcs | 15m                    |    |
| 电容信号线<br>(连接图中标示为7)     | 1pcs | 10cm                   |    |
| DC 24V (1A) 电源          | lpcs | FTC 供电, 需用户自备, 24V 电源. |    |
| 电源连接线(连接图中<br>标示为1、2、3) | 1pcs | 需用户自备                  |    |

控制器、电机驱动器接线端口说明。

FTC6110 端口面板如下图所示:

|            | FTC6110                                                                   |           |
|------------|---------------------------------------------------------------------------|-----------|
| RUN<br>ALM | 24V- PGND 24V+ CA TR OV ZUP ZDN OV UL LL COM K1 K2 K3 SG PUL+PUL-DIR+DIR- | GND RX TX |

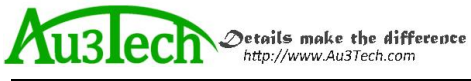

### FTC6110 端口说明

| 端口丝印                | 作用                                                               | 备注                                                                           |
|---------------------|------------------------------------------------------------------|------------------------------------------------------------------------------|
| 24V-                | DC输入负极                                                           | 24V-                                                                         |
| PGND                | 接地线                                                              | PGND                                                                         |
| 24V+                | DC输入正极                                                           | 24V+                                                                         |
| CA                  | 标定/穿孔复用信号。默认为标定信号;可在参数设置中更改为穿孔信号,接通后,FTC控制切割头到达穿孔位置,用户可在切厚板穿孔时使用 | 输入干接点信号。标定信号<br>接通:开始进行浮头标定。<br>若设定成穿孔功能:开始穿<br>孔;断开:停止穿孔。此信<br>号需要在跟随信号前开启。 |
| TR                  | 跟随信号。接通后,FTC 控制切割头到达设<br>定跟随位置,开始跟随。                             | 输入干接点信号。接通:开<br>始跟随;断开:停止跟随,回<br>到等待位置                                       |
| oV                  | 输入信号公共端 oV                                                       |                                                                              |
| ZUP                 | 点动上升。                                                            | 信号接通切割头上抬                                                                    |
| ZDN                 | 点动下降                                                             | 信号接通切割头下降                                                                    |
| oV                  | 输入信号公共端 oV                                                       |                                                                              |
| UL                  | Z轴上限信号,表示切割头以上抬到极限位<br>置                                         | 输入干接点信号。接通:已<br>到上限;断开:未到上限                                                  |
| LL                  | Z轴下限信号,表示切割头以下降到极限位置                                             | 输入干接点信号。接通:已<br>到下限;断开:未到下限                                                  |
| СОМ                 | 输出信号公共端                                                          | 低电平有效时接 oV,高电平 有效时接 24V+。                                                    |
| K1                  | 异常告警输出信号,当切割过程中出现异常<br>情况,如撞板、板材缺失、碰到下限、上限<br>等,通知数控系统停机。        | 输出干接点信号。接通:系<br>统正常;断开:系统故障                                                  |
| K2                  | 跟随到位信号/标定完成信号(用作标定信号时闭合持续1s)。                                    | 输出干接点信号。接通:到<br>达跟随位置;断开:未到跟<br>随位置。                                         |
| Кз                  | 穿孔到位信号。                                                          | 输出干接点信号。接通:到<br>达穿孔位置;断开:未到穿<br>孔位置                                          |
| SG                  | 屏蔽线                                                              |                                                                              |
| PUL+                | 电机控制脉冲信号                                                         |                                                                              |
| PUL-                |                                                                  |                                                                              |
| DIR+                | 电机控制方向信号                                                         |                                                                              |
| DIK-                |                                                                  |                                                                              |
| 別.佰<br>  <b>D.V</b> | 电谷信亏,与削直放入器连接                                                    |                                                                              |
|                     |                                                                  |                                                                              |
| GND                 |                                                                  |                                                                              |
|                     |                                                                  | 1                                                                            |

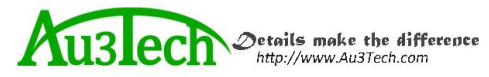

## 3. 安装调试 (请参照本手册中的连接图接线)

3.1 接线

#### 在检查设备与导线数目正确后,可进行设备之间的连接。

• 使用电机驱动器与 FTC6110 连接信号线,将 FTC 与电机驱动器连接,下图为伺服步进电机/伺服 电机接线图(以 MOON'S 步进电机为例): (步进电机建议速度档位 2 或 3 档。)

| FTC61<br>制端口 | 10 电机控 | 伺服步进/步进电<br>机驱动器端口 |
|--------------|--------|--------------------|
|              | 信号名    | 信号名                |
|              | SG     | PE                 |
|              | PUL+   | PUL+/STEP          |
|              | PUL-   | PUL-/STEP-         |
|              | DIR+   | DIR+               |
|              | DIR-   | DIR-               |
|              |        |                    |

市面上有些步进电机脉冲控制端口丝印为"STEP+/STEP-",不影响使用。

伺服步进/步进电机细分必须与 FTC6110 控制器设置值一致,否则影响跟随精度。一般推荐使用默认值 4000

(以松下 MINAS-A5 伺服驱动器为例) (伺服电机建议速度档位 4 或 5 档)

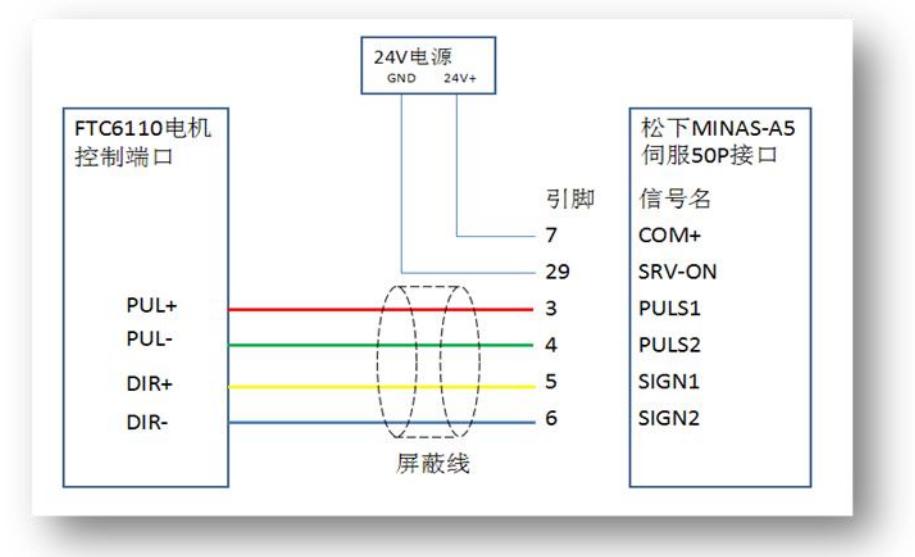

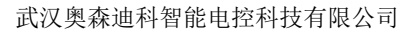

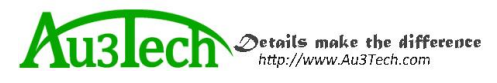

- 使用 FTC 开关信号输入线,连接 FTC 上下限与 Z 轴上下限控制接口(干接点信号)。
- 使用电容信号线,连接激光头感应喷嘴与前置放大器电容信号接口。
- 使用信号传输线,连接前置放大器航插接口和 FTC 航插接口。如下图所示:

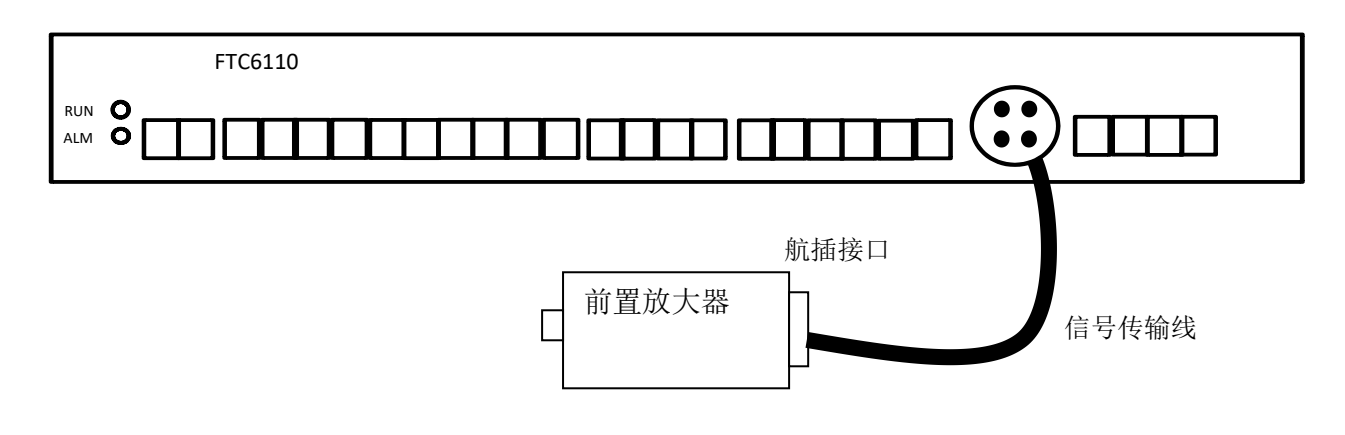

- 客户需自备导线,将 FTC 与切割机数系统随动信号、穿孔信号进行连接。FTC 标识为 oV 与 CA 连接穿孔信号,标识为 oV 与 TR 连接随动信号。信号为无源干接点,闭合有效。一般从控制柜继 电器端引入,切勿与12V 或24V 电平信号直连。
- 客户需自备导线,将 FTC 告警输出信号与数控系统连接。此信号为输出开关量信号(无源)。

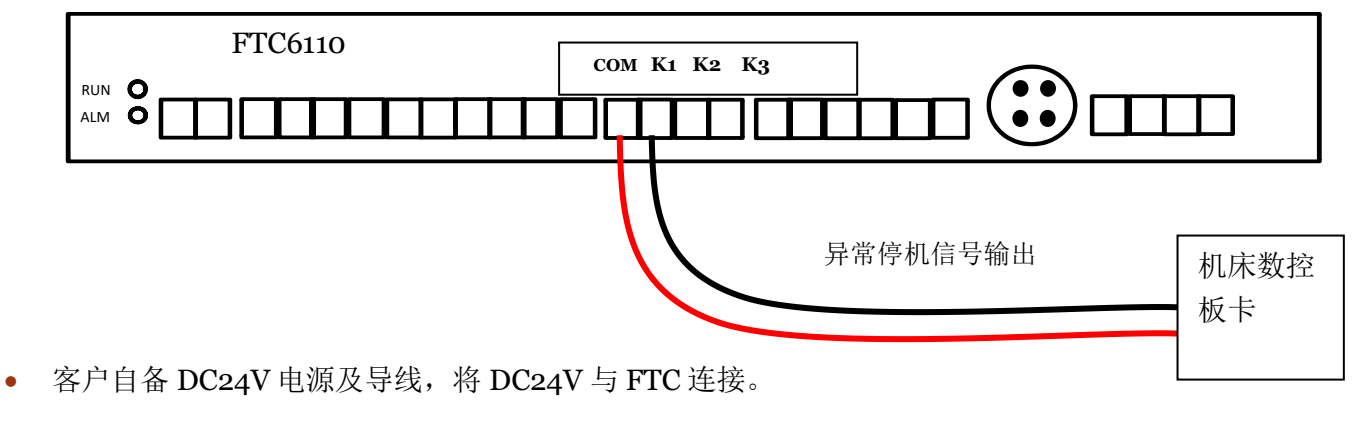

#### 3.2 上电准备

完成整套系统的安装后,请用万用表 200 欧姆或以下档位测试以下几个点,确保各点之间电阻值在 1 欧姆以下,确保接地正常。否则影响跟随效果,可能导致抖动等问题出现。

- 电机驱动器与机床
- FTC 控制盒接地端口与机床
- 被加工工件与机床
- 机床与大地

3.3 上电确认

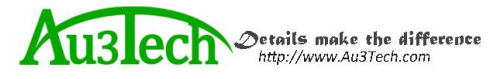

**FTC**首次上电前,*请断开标定/穿孔(oV 与 CA)与随动(oV 与 TR)信号*。FTC 正常上电后液 晶屏会被点亮,进入系统运行界面。此时 FTC 将控制出光头向上运动,触碰到上限位置,随即控制 出光头向下运动到等待位置。

注意:如果上电后,出光头向下运动,请关闭电源,检查控制电机方向是否接反以及U、V、W 三 相相序是否正确。

#### 3.4浮头标定

在 FTC 首次上电后,需要进行浮头标定,浮头标定方法具体如下:

1、标定前准备:

a、按"设置"按键进入设置界面,选"参数设置"进入参数设置界面,确认丝杆螺距与每转脉冲数 是否与实际配置一致。

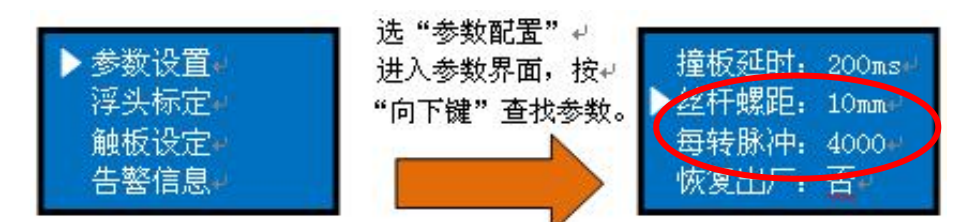

b、确认标定/穿孔(CA)信号、跟随信号(TR)处于断开状态。

以上确认无误后开始传感器校正

2、*将被加工件置于切割头正下方,选取平整的位置作为校正基准*。按"设置"按钮后,进入设置界面,将光标移至"浮头标定"选项处,按确认键系统进入自动标定过程。此时屏幕显示如下:

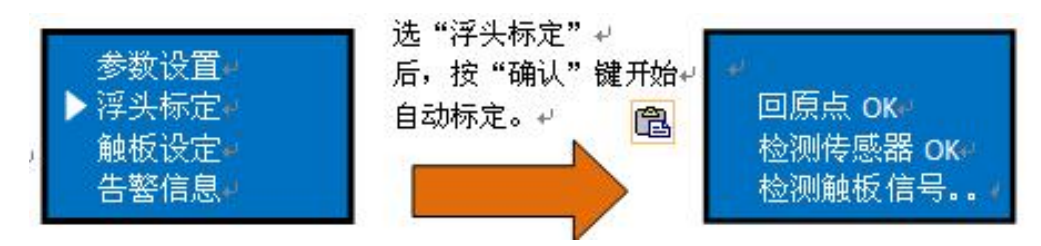

3、标定完成后,屏幕显示如下图:

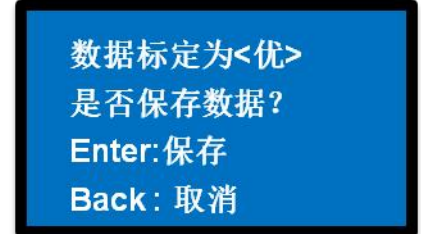

注意:如果标定质量显示为差或失败,建议先检查一下系统是否已经按要求接地后,重新标定一次。

4、按"确定"键保存,完成标定过程。

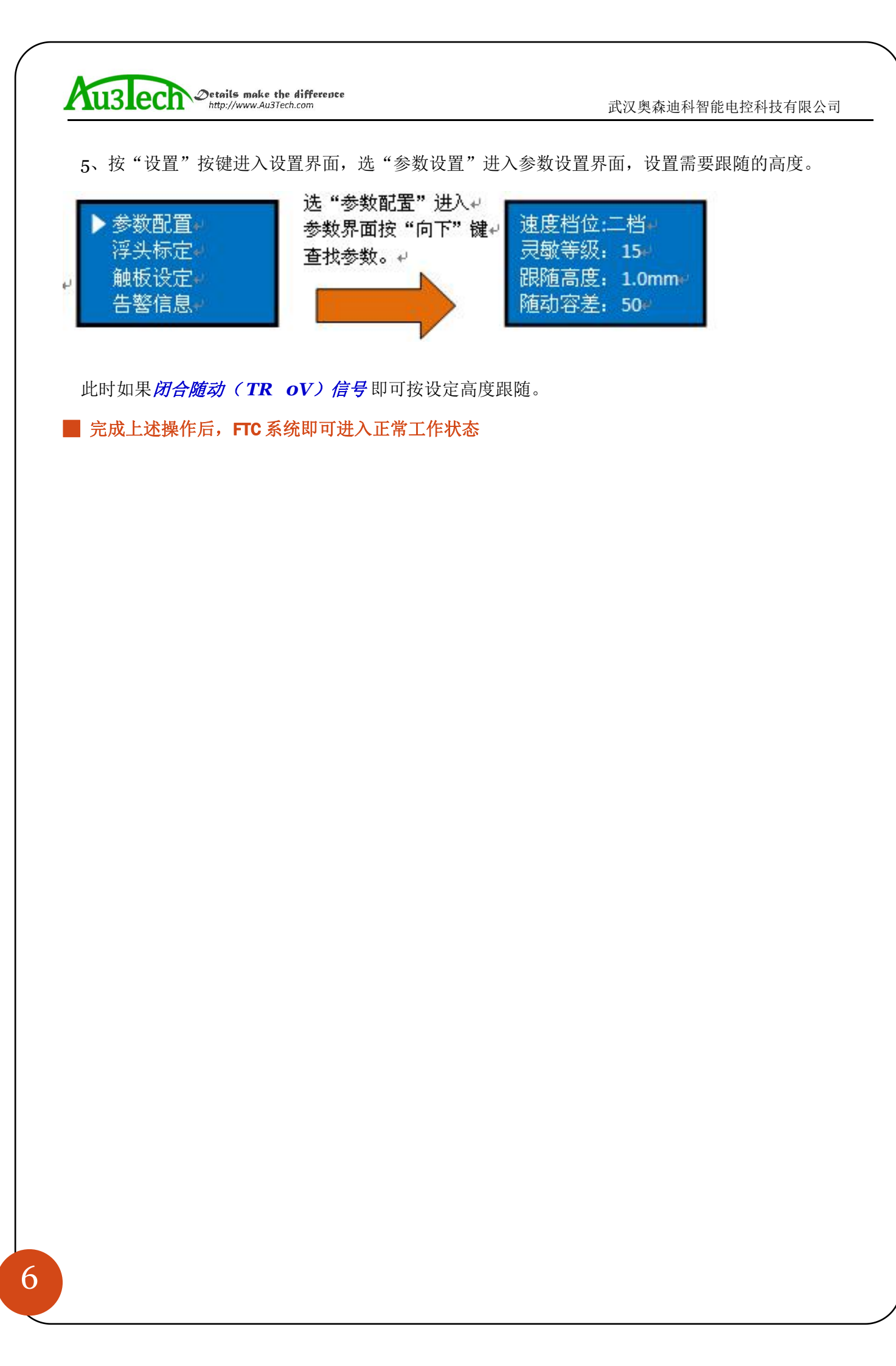